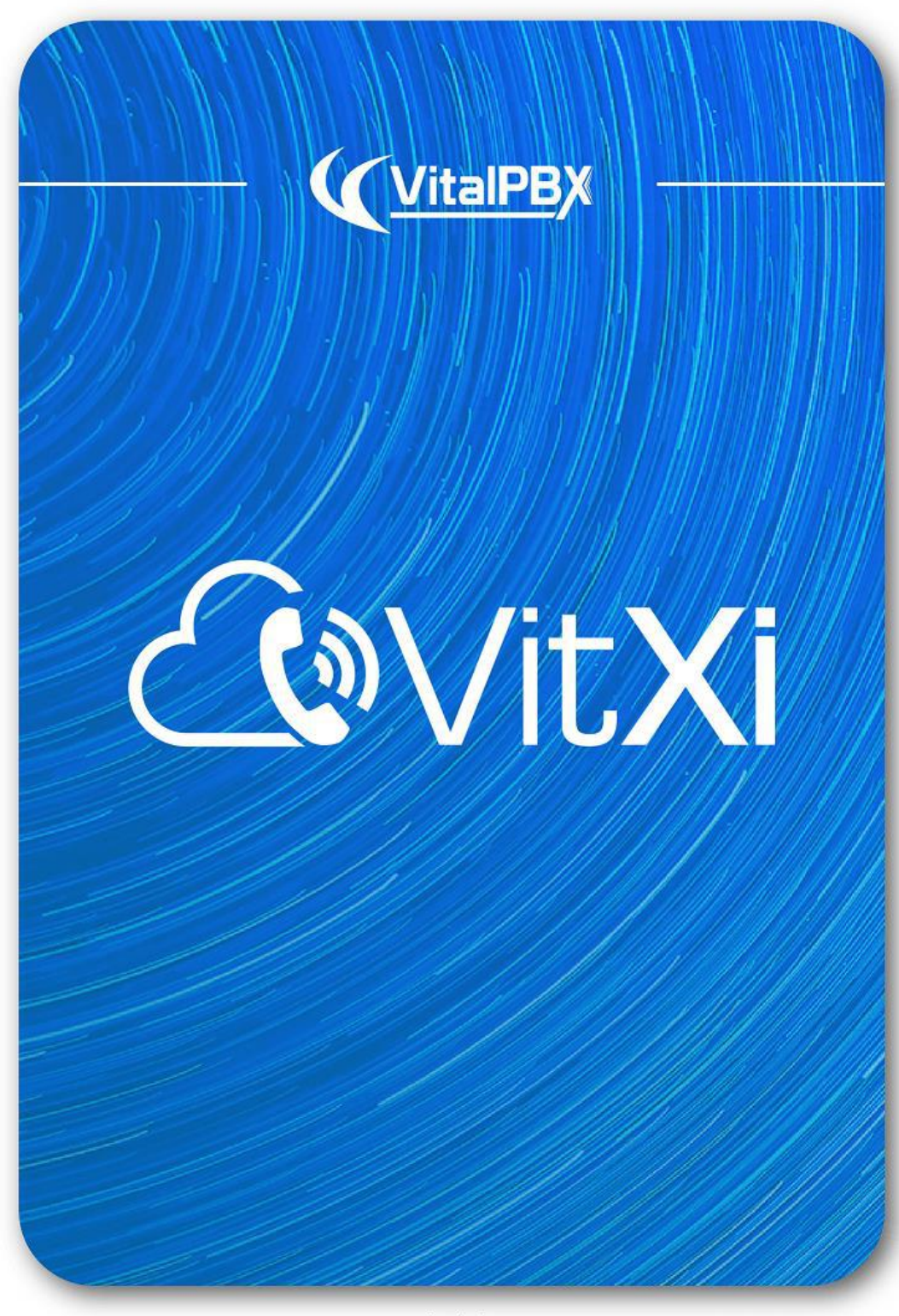

www.vitalpbx.org

# CONTENT

### Content

| INTRODUCTION                   |    |
|--------------------------------|----|
| VITALPBX PREPARATIONS          | 4  |
| 1 VITALPBX Server Preparations | 4  |
|                                | 9  |
| 1 Installation                 | 9  |
| 2 Menu                         |    |
| 3 Settings                     |    |
| 3.1 Settings                   |    |
| 3.2 Presence Status            |    |
| 3.3 Social Network             |    |
| 3.4 Groups                     |    |
| 3.5 Users                      |    |
| 3.6 Voice Messages             |    |
| 3.7 Recordings                 |    |
| 3.8 PBX Settings               |    |
| 3.9 Add Contacts               | 20 |
| 4 Placing Calls                |    |

# Introduction

VitXi WebRTC is a platform that integrates with VitalPBX in a transparent manner, and allows to have the following services:

- Audio Calls
- Video Calls
  - Screen Sharing
- SIP Chat (Chat between VitXi and SIP Users)
- Chat between VitXi Users
  - Voice Notes
  - o Emojis
  - o File Sharing
  - o Image Sharing
- Graphic Voice Mail Interaction
- Call Recordings Viewer
- Prescence
- Call History
- Contact List
- And Much More!

# VitalPBX Preparations

# 1.- VitalPBX Server Preparations

For VitXi WebRTC to work perfectly, it is necessary to have a valid FQDN to assign it security certificates. Coming up, we will show you the steps to follow once we have VitalPBX installed on our server with a valid domain.

#### 1.1.1.- Install VitXi License Manager

Go to Admin > Add-Ons > Add-Ons and select VitXi License Manager (VitXi Server) and install it. With this we guarantee ourselves at least two free licenses with the Community Version of VitalPBX to try out VitXi WebRTC or VitXi Mobile.

| Vitxi Server 1.0.0-1 - | Vitxi Server | 1.0.0-1 | - |  |  |
|------------------------|--------------|---------|---|--|--|
|------------------------|--------------|---------|---|--|--|

#### 1.1.2.- Create a certificate and enable HTTP

Remember that it is necessary to have a valid FQDN and that our VitalPBX server must have a valid certificate.

It is also very important that the host name of the server matches the FQDN that we are using to generate the Let's Encrypt certificate, so first you have to go to Admin/Network/Network Settings and configure the Hostname as shown below.

| GENERAL                                          |                                                                        |                                                                                                    |
|--------------------------------------------------|------------------------------------------------------------------------|----------------------------------------------------------------------------------------------------|
| Hostname                                         | vitxi.vitalpbx.org                                                     | <b>≣</b> Save                                                                                                    |
| The network cannot be<br>provider prohibits this | e configured because the command<br>command by default or because of y | "nmcli" is not present on your current installation. This could be happening because your VPS<br>your server doesn't have the package "NetworkManager" installed. |
|                                                  |                                                                        |                                                                                                    |

Now we are going to configure the certificate for which we are going to Admin/System Settings/Certificates.

| C ×           | ¢                  |   |              |                      |   |    |
|---------------|--------------------|---|--------------|----------------------|---|----|
| GENERAL       |                    |   |              |                      |   | := |
| Туре          | Let's Encrypt      | ~ | Owners Email | rcuadra@vitalpbx.com |   |    |
| Description * | VPBX SSL           |   | Country      | United States        | ~ |    |
| Hostname *    | vitxi.vitalpbx.org |   | State        | Florida              | ~ |    |

Afterwards, go to Admin > System Settings > HTTP Server, and force HTTPS connection and select the certificate created previously.

| HTTP Port   | 80         | HTTPS<br>Enable Yes |
|-------------|------------|---------------------|
| HTTPS Port  | 443        |                     |
| Certificate | VPBX SSL ~ |                     |
|             |            |                     |

Now go to Settings > PBX Settings > Mini HTTP Server and configure it as shown below. You must select the certificate we have created. Remember to save and Apply Changes. We do this so that VitXi WebRTC PJSIP WebSocket can communicate with VitalPBX.

|                  | 0.0.0.0  | 8088 |                |  |
|------------------|----------|------|----------------|--|
| TLS Bind Address | 0.0.0.0  | 8089 | TLS Enable Yes |  |
| Serundate        | VPBA 55L | •    |                |  |
|                  |          |      |                |  |
|                  |          |      |                |  |
|                  |          |      |                |  |
|                  |          |      |                |  |
|                  |          |      |                |  |
|                  |          |      |                |  |
|                  |          |      |                |  |
|                  |          |      |                |  |
|                  |          |      |                |  |

5

Now, go to Settings > PBX Settings > RTP Settings and configure it as shown below. You must select the certificate created previously. Remember to Save and Apply Changes.

| RTP Settings $\Im$ ×                       |                |                                                |        |
|--------------------------------------------|----------------|------------------------------------------------|--------|
| GENERAL                                    |                |                                                |        |
| RTP Start<br>RTP End                       | 10000<br>20000 | Stun Server<br>Turn Server                     |        |
| Strict RTP<br>RTP Checksums<br>ICE Support | Yes<br>Yes     | Turn Server<br>Name<br>Turn Server<br>Password |        |
|                                            |                |                                                | 🕅 Save |

Now, we are going to add the firewall rule that will allow WebRTC connections from the PJSIP socket, for which we will go to Admin > Firewall > Rules and we add the rule "Asterisk HTTP Daemon." Then, we apply changes.

| Add Rule    |                      |   |       | ×    |
|-------------|----------------------|---|-------|------|
| Service     | Asterisk HTTP Daemon | ~ |       |      |
| Source      |                      |   |       |      |
| Destination |                      |   |       |      |
| Action      | ACCEPT               | ~ |       |      |
|             |                      |   |       | _    |
|             |                      |   | Close | Save |

Copyright © 2020 VitalPBX LLC. All rights reserved.

Now we will proceed to disable the SIP websocket, since the websocket cannot work at the same time in SIP and PJSIP. For this we go to Settings/Technology Settings/SIP Settings, in the General disable the option "Enable Websocket" if it was enabled.

Later Go to the linux console and restart Asterisk with the following command: **systemctl restart asterisk** 

| anguage          | English (en)                       | ~ | Bind Address     | 0.0.0.0 | 5062 |  |
|------------------|------------------------------------|---|------------------|---------|------|--|
| Tone Zone        | (us) United States / North America | ~ | Allow Transfer   | Yes     |      |  |
| G726-32 Audio    | No                                 |   | Enable Websocket | No      |      |  |
| Notification Set | tings                              |   | Video Settings   |         |      |  |
| Notify Ringing   | Yes                                |   | Video Support    | No      |      |  |
| Notify Hold      | No                                 |   | Max Call BitRate | 384     |      |  |
| Notify CID       | No                                 |   |                  |         |      |  |
| Registration Se  | ttings                             |   | Fax Settings     |         |      |  |
| Max Expiry       | 3600                               |   | Fax Detect       | No      |      |  |
| fin Expiry       | 60                                 |   | T.38 Fax Pass-   | No      |      |  |
| Default Expiry   | 120                                |   | mougn            |         |      |  |
| MWI Expiry       |                                    |   |                  |         |      |  |
|                  |                                    |   |                  |         |      |  |

Copyright © 2020 VitalPBX LLC. All rights reserved.

#### 1.1.3.- Create a VitXi Extension

Go to PBX > Extensions > Extensions and create an extension with the following parameters:

| Extension *          | 600                         | Internal CID          | Name         | Number |   |
|----------------------|-----------------------------|-----------------------|--------------|--------|---|
| Name *               | VitXI Client                | External CID          | Name         | Number |   |
| Class of Service     | All Permissions 🗸           | Emergency CID         | Name         | Number |   |
| Features Password    | *95624                      | Account Code          |              |        |   |
| Email Addresses      |                             | Language              | English (en) | 3      | v |
| Iser Device *        | 600                         | Dispatchable Location | Default      |        | ~ |
| Fechnology           | PJSIP SIP IAX2 NONE         | Emergency CID         | Name         | Number |   |
| User Device *        | 600                         | Dispatchable Location | Default      |        | ~ |
| Password *           | ••••••                      | Deny                  | 0.0.0.0/0    |        |   |
| Device Description * | VitXi Client                | Permit                | 0.0.0.0/0    |        |   |
| Profile              | Default WebRTC Profile      | Ring Device           | Yes          |        |   |
| Max Contacts         | 1                           | Send Push             | Yes          |        |   |
| Codecs               | vopus ×ulaw ×alaw ×vp8 ×vp9 | Vitxi Client          | Yes          |        |   |
| DTMF Mode            | rfc4733 ~                   |                       |              |        |   |
|                      |                             |                       |              |        |   |

- Technology, PJSIP
- **Profile**, Default WebRTC Profile
- Codecs, opus, ulaw, alaw, VP8, VP9
- Send Push, Yes
- VitXi Client, Yes

It is very important to select the listed codecs as this guarantees good communication quality.

Save and Apply Changes.

# VitXi WebRTC

VitXi WebRTC is a full web application that integrates with VitalPBX and communicates through the PJSIP protocol over WebRTC.

# 1.- Installation

VitXi WebRTC works only with VitalPBX 3.0 and onwards. To install VitXi WebRTC it is necessary to go to the Add-On module (Admin > Add-Ons > Add-Ons) and press the green install button next to it. After a couple of minutes, the installation would be done and you can proceed to its URL (<u>http://IP-ADDRESS/VitXi</u>) and proceed with the installation wizard. You can press VitXi's name on the Add-Ons module to quickly go to this URL.

Now, we will see the installation wizard that will guide us through the final steps for configuration.

a.- Database Settings:

|                           | <b>WitXi</b>                  |              |
|---------------------------|-------------------------------|--------------|
| Database Setup            | PBX Settings                  | 3 User Setup |
| Database Username<br>1001 | Database Password<br>password | ۵            |
|                           |                               | NEXT         |

- **Database User**, MySQL user, if we are installing on the same server as VitalPBX, you can leave the username 'root' and blank password. Else, you will need to create a new MariaDB user to access remotely.
- **Database Password**, if we are installing on the same server as VitalPBX, the root user does not have a password. When accessing remotely, you must create a new username and password in MariaDB.

#### b.- PBX Settings:

| (Q)                                                        | /it <mark>Xi</mark>                                                   |
|------------------------------------------------------------|-----------------------------------------------------------------------|
| Database Setup                                             | PBX Settings User Setup                                               |
| host<br>localhost                                          | pert<br>443                                                           |
| application key<br>your application key                    | Secure                                                                |
| If your PBX is on the same server you can omit this field. | Establish if your PBX has an SSL certificate configured PREVIOUS NEXT |

- **Host**, if we are installing on the same server as VitalPBX, it is recommended to leave this field as **localhost**. Else, we must input the host or remote IP Address.
- **Port**, if our server has a valid certificate and all the requests are redirected to HTTPS, we must configure port 443. If we are not using HTTPS, we configure port 80. If we are accessing the PBX remotely, remember to open these ports on the firewall.
- Application key, if the VitXi is located on the same server as VitalPBX, it is not necessary to generate an API key since it will be generated automatically. If VitXi is installed on a different server to VitalPBX you will need to generate an API key under Admin > Admin > Application Keys. You then copy it and paste it here.
- **Secure**, indicates a secure connection through HTTPS. Usually, you check this option when using port 443.

|                  |   |                       | √it≯             | (i |                  |              |
|------------------|---|-----------------------|------------------|----|------------------|--------------|
| Oatabase Setup   |   | C                     | PBX Settings     |    |                  | 3 User Setup |
| name<br>John Doe |   |                       | username<br>john |    |                  |              |
| user password    | Ś | password confirmation |                  | R  | America/New_York |              |
|                  |   |                       |                  |    |                  | FINISH       |

c.- User Setup:

- Name, full name for the administrator user in VitXi.
- Username, is the administrator username to use in VitXi, usually 'admin.'
- User Password y Password Confirmation, admin user password.
- **Time zone,** here you choose a default time zone.

d.- Enter the Username and Password previously created.

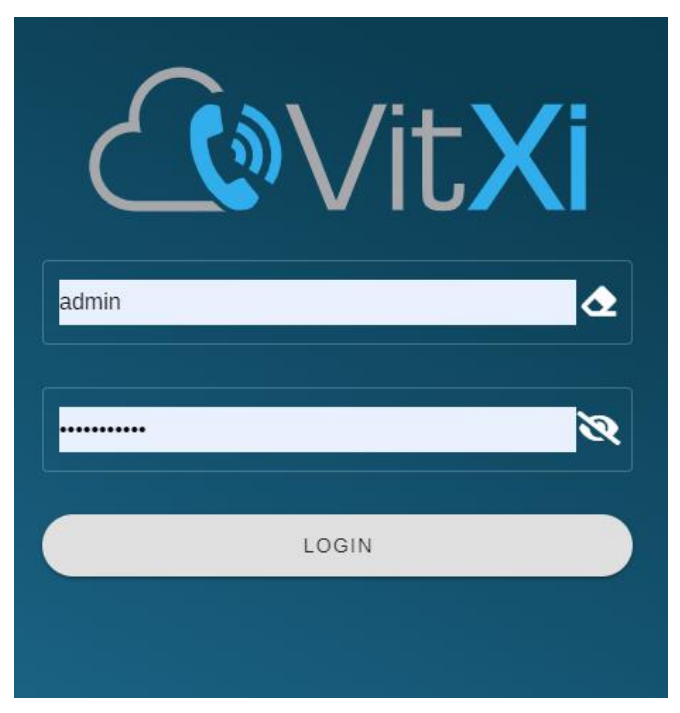

Copyright © 2020 VitalPBX LLC. All rights reserved.

# 2.- Menu

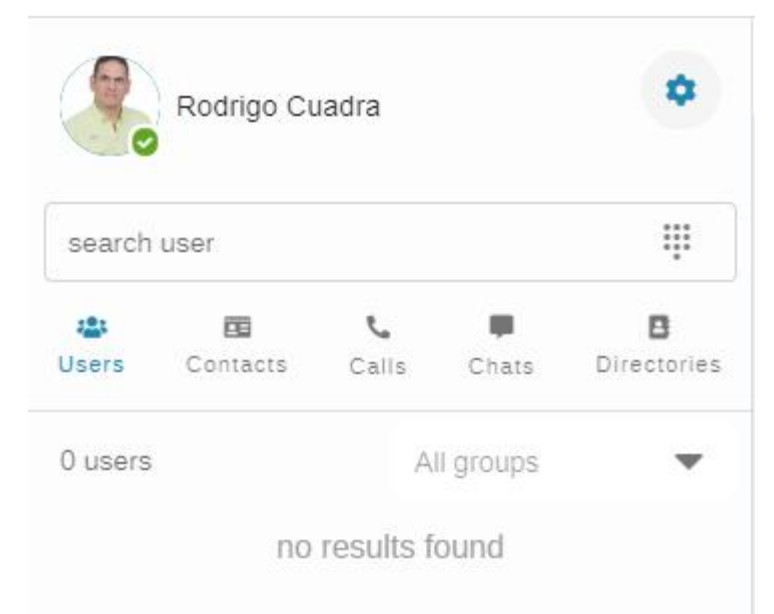

On the menu we got the following options:

- **Users**, the list of VitXi Users on our tenant.
- **Contacts**, the contact list added by the user manually.
- **Calls**, the user's call history.
- **Chats**, list of people with which the user has had some type of chat.
- **Directories**, phone directories that are extracted from the VitalPBX Phonebook.
- 🤨 , main menu to configure the system.
- <sup>4</sup>, Voicemail Messages indicator.

# 3.- Settings

## 3.1.- Settings

The first thing that we are going to configure are the System Settings, for which we will go to the main menu and select settings. This will display the following screen.

#### General

**Timezone,** the time zone for the user. This way, the user will see its own time zone no matter where they are located.

**Push Notifications**, the user can receive a notification for certain events, for example, receiving a call, a message, and more.

Dark Mode, here you can select the dark mode view of the interface.

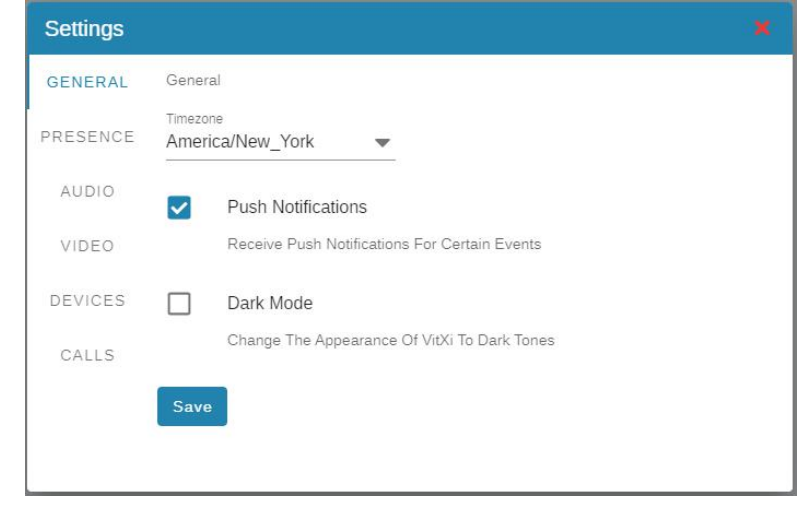

#### Presence

**Presence Status**, select the presence status with which we desire to have when login in. **Additional Information**, if the user wants to show some additional message that other users that are connected will see.

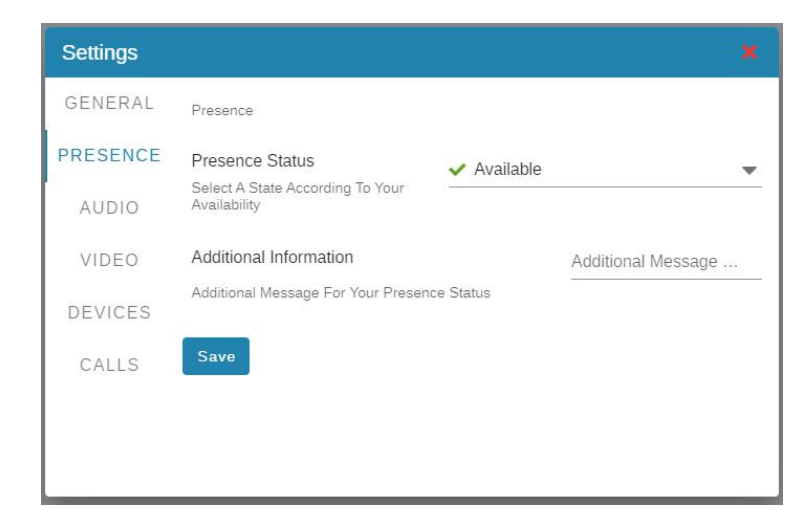

#### Audio

**Echo Cancellation,** this is used to prevent the echo effect during a call. **Noise Suppression**, automatically filters and eliminates background noise.

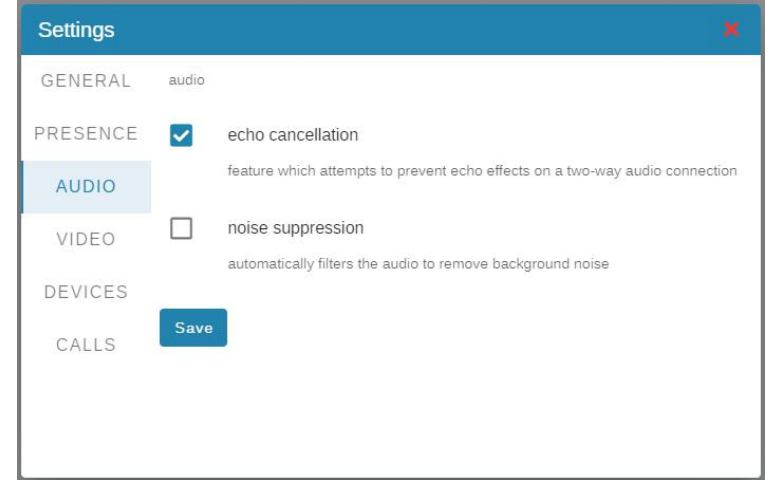

#### Video

**Frame rate**, this indicates the frames per second for your video feed. **Max aspect Ratio**, this indicates the ratio for the dimensions of your video feed. **Resize Mode**, specifies the resolution mode for the video image.

| Settings          |                                                                                                    |     |
|-------------------|----------------------------------------------------------------------------------------------------|-----|
| GENERAL           | video                                                                                              |     |
| PRESENCE<br>AUDIO | frame rate<br>indicating the frame rate, in frames per second                                      | 10  |
| VIDEO             | max aspect ratio<br>set the proportional relationship between the width and<br>height of the video | 4:3 |
| DEVICES<br>CALLS  | resize mode<br>specify the resolution mode of the video track.                                     |     |
|                   | none   Save                                                                                        |     |

#### Devices

**Camera**, this allows you to select your video device for video calls. Microphone, here you select your desired microphone device. **Audio**, here you can select your audio output device.

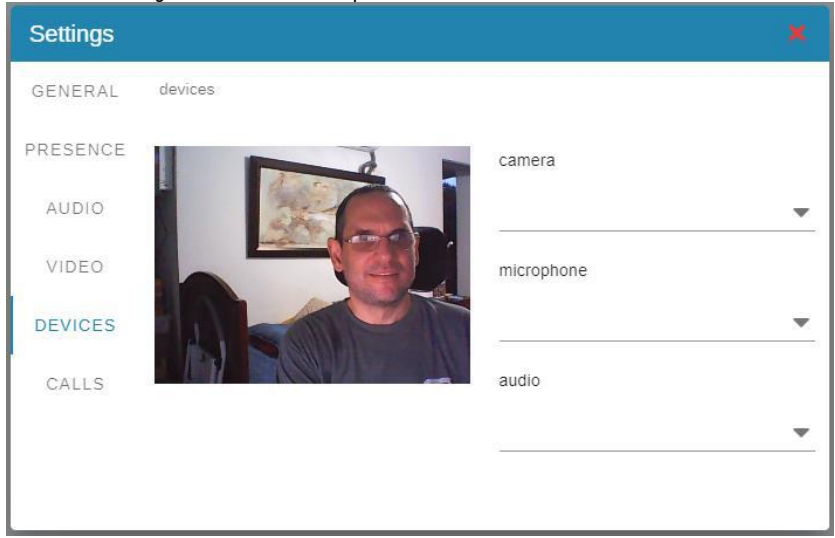

#### Calls

**Ringtone,** here you can select the ring tone to listen when the user is receiving a call. **Auto Answer,** this will answer the call automatically.

Call history limit, with this you can establish the call limit to show on the Calls option care.

| Settings |                                                                            | × |
|----------|----------------------------------------------------------------------------|---|
| GENERAL  | Calls                                                                      |   |
| PRESENCE | Ringtone Crystal                                                           | ~ |
| AUDIO    | calls                                                                      |   |
| VIDEO    | Auto answer                                                                |   |
| DEVICES  |                                                                            |   |
| CALLS    | Call history limit 250<br>Set the limit of records to show in call history | * |
|          | Save                                                                       |   |

### 3.2.- Presence Status

Here, the system administrator can create the different presence status that users can use. By default, there are five (5) status which are, Available, Do Not Disturb, Lunch Break, and Business Trip, however, you can add more.

| name<br>Bath F | Room  | select icon |        |
|----------------|-------|-------------|--------|
| status         | color |             |        |
| •              |       |             |        |
|                |       | #FF4700FF   |        |
|                |       | HEX         |        |
|                |       |             | Create |
|                |       |             |        |
|                |       |             |        |
|                |       |             |        |
|                |       |             |        |

16

### 3.3.- Social Network

Here, you can configure the social media that will appear on the footer.

| 0                                 | y    | D                      | Ø                    |
|-----------------------------------|------|------------------------|----------------------|
| tenant                            |      |                        |                      |
| https://facebook.com/ vitalp      | obx  | Ƴ https://twitter.com  | n/ vitalpbx          |
| Set the username of your facebook | page | Set the username for y | your twitter account |
|                                   |      |                        | Jour twitter account |
| https://youtube.com/ vitalp       | bx   | o https://instagram.   | .com/ vitalpbx       |

### 3.4.- Groups

With the purpose that the VitXi users become visible between each other, it is necessary that each user has a group assigned to them, and afterwards, we give access to other users to see this group. This way, you can create multiple groups of users limiting them on which groups they can see. For this, we first create the group name.

| Create             |                     | =      |
|--------------------|---------------------|--------|
| name<br>VitaIPBX   | description<br>List |        |
| tenant<br>vitalpbx |                     | *      |
|                    |                     | Create |

### 3.5.- Users

Now, we will create the users and assign them to the groups we want to. A user can belong to one or more groups.

|   |          |        |           |                  |                       | =                                                               |
|---|----------|--------|-----------|------------------|-----------------------|-----------------------------------------------------------------|
|   |          |        |           |                  |                       |                                                                 |
|   | username |        | password  | ØC               | role                  | •                                                               |
|   |          |        |           |                  |                       |                                                                 |
| * | groups   | Ŧ      | extension | •                | phonebooks            | Ŧ                                                               |
|   |          |        |           |                  | Crea                  | ate user                                                        |
|   | •        | groups | groups    | groups extension | username password 😿 💭 | username password 🔌 📿 role<br>🔹 groups 🔹 extension 🔹 phonebooks |

#### Name, user's full name.

**Username,** username with which the user will log into VitXi WebRTC. **Password,** password with which the user will log into VitXi WebRTC. **Role,** the type of user. There are three types of users.

- Super Administrator, capable of managing all the users and tenants.
- Administrator, capable of managing users within its tenant.
- User, VitXi WebRTC end-users.

Tenant, tenant to which the user belongs to.

Groups, groups to which the user belongs to.

**Extension,** extension associated to the user. For this, the user needs to have a VitXi Device created on VitalPBX.

**Phonebooks,** phonebooks to which the user will have access to.

### 3.6.- Voice Messages

It is possible to view all of your Voicemail messages from VitXi WebRTC, which allows us to perform the following actions:

- Listen
- Delete

Copyright

| Urgent (0) | Emanuel Lyons<br>2020-06-16 12:20:21  | • | × |
|------------|---------------------------------------|---|---|
| New (3)    | Antonio Montes<br>2020-06-14 14:36:04 | • | × |
|            | maynor<br>2020-06-14 11:15:29         | • | × |
| Old (1)    |                                       |   |   |

### 3.7.- Recordings

It is possible to listen to the user's call recordings from the extension they have associated to them.

| search |               | Q |
|--------|---------------|---|
|        | No recordings |   |

### 3.8.- PBX Settings

Even though this information is asked at the moment of installation, it is also possible to perform some modifications afterwards.

| PBX Settings                          |               |
|---------------------------------------|---------------|
| <sup>host</sup><br>beta3.vitalpbx.org | port<br>443   |
| kev                                   |               |
| Ś.                                    | secure secure |
|                                       | Update        |

# 3.9.- Add Contacts

To add a new contact, it is necessary to go to 'Contacts' and on the bottom press the 'Add Contact' option and then it will show us the following form.

|                                                          | last name*                | company* |
|----------------------------------------------------------|---------------------------|----------|
| job title                                                | contact type"<br>internal | email    |
| avatar<br>pick an avatar                                 |                           |          |
| <sup>phones</sup><br>type <sup>s</sup><br>Internal (SIP) | number                    | +        |
|                                                          |                           |          |

First Name, the contact's First Name.

Last Name, the contact's Last Name.

**Company,** name of the Company where the Contact works at.

**Job Title,** the job they perform at the company they work at.

**Contact Type,** the type of contact, Internal or External.

Email, contact's email address.

Avatar, image to remember the contact with.

**Phones,** contact's phone number, they can be SIP, cellphone, or any other type.

# 4.- Placing Calls

There are many ways to perform calls through VitXi WebRTC. The easiest way is by selecting the user and then pressing one of the three options available:

- 💊, Audio Call
- If you with the option to share screen.
- 🔎, Chat message

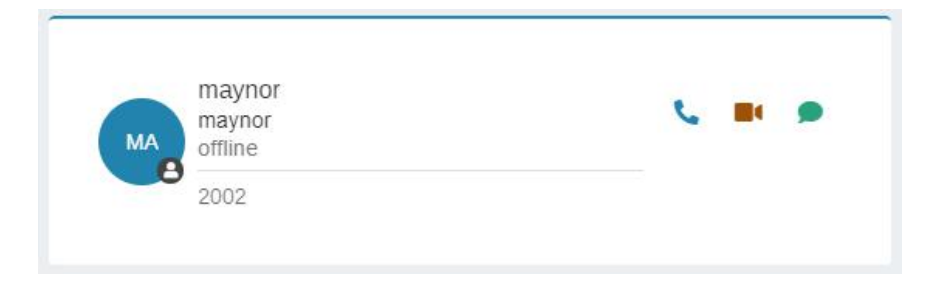

We can also use the Number Pad by pressing the <sup>##</sup> button, shown above the Directories menu.

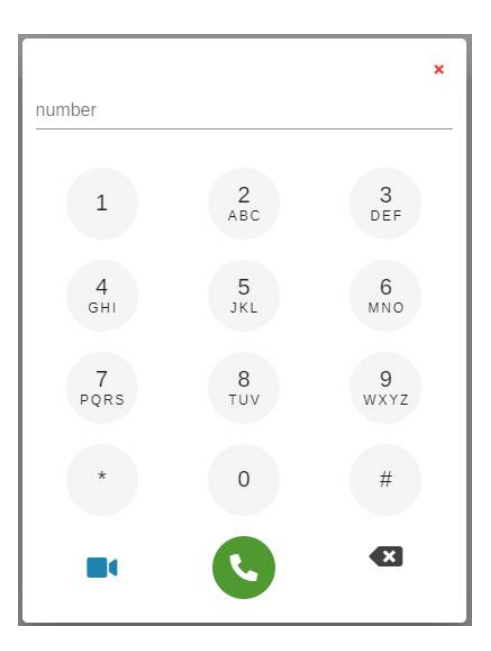